## Rotary – D7630 – DaC – How To......

How to View the District Attendance Report in DaC

- Go to: http://www.dacdb.com/
- Click Goto LOG IN for any District from the left vertical menu list
- Log-in to D7630 with your user name and password
- From the upper vertical menu bar Click [Attend]

Home my Club Members Committees Calendar Reports SpkrsBureau ATTND Help

• You will see:

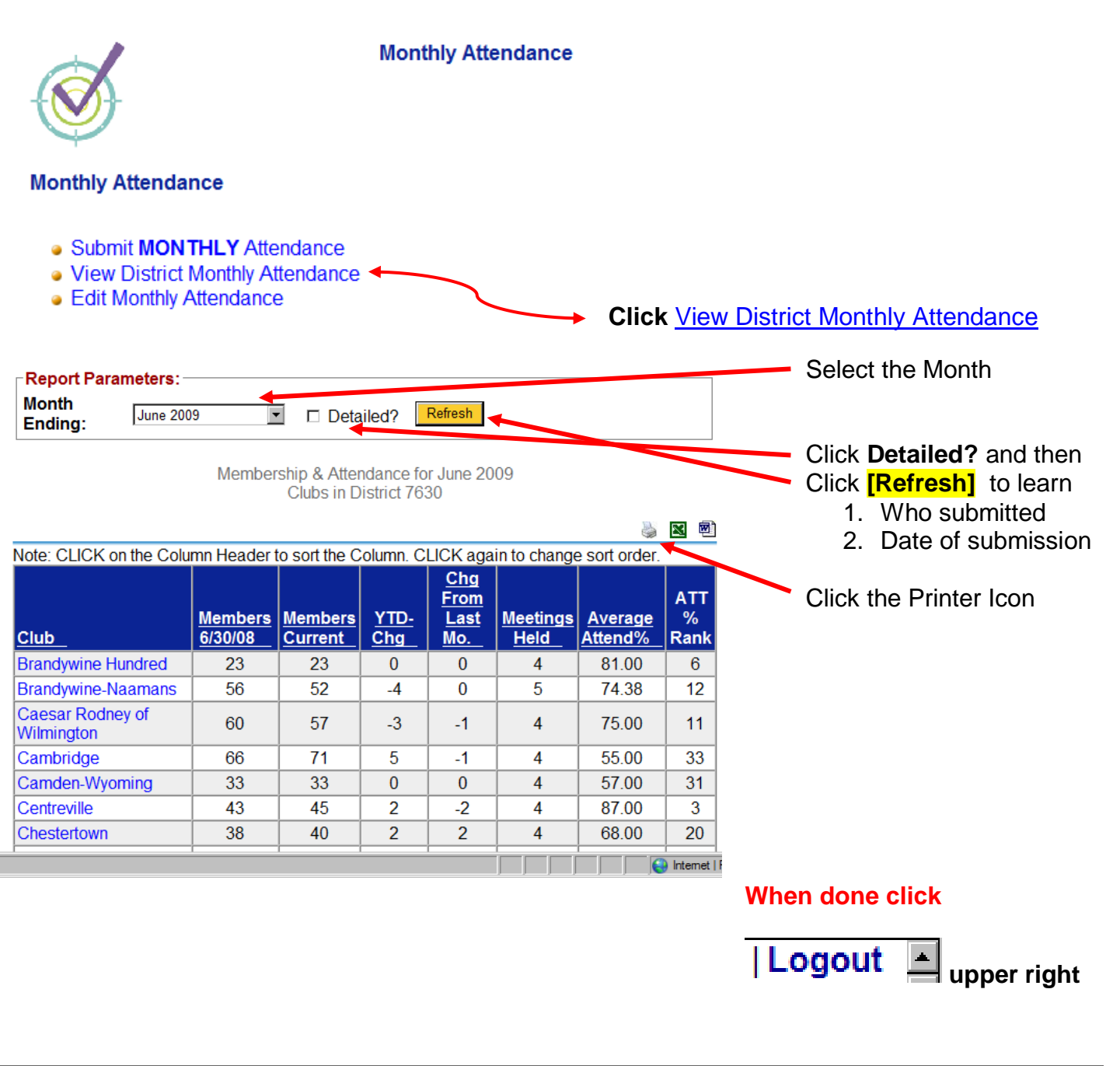